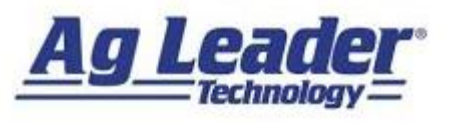

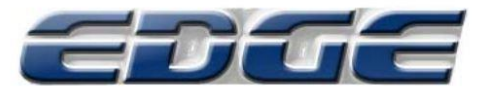

## **Final Calibrations**

\*All Initial Calibrations MUST be completed before attempting the following calibrations! Weight and Moisture calibrations will need to be completed for all crops!\*

## **Moisture Calibration**

- 1. From the *Combine Screen*, press on the *Region Button*.
- Create a new region with the Plus Sign.
  Flag it as a calibration load using the *check box*, and name it Moisture Load. Press the *Green Checkmark* to continue.
- Combine a sample of grain from the field. Then, from the Home Screen, press the Wrench, then the Grain Harvest Button.
- 4. Press on the *Calibration Tab*, and then the *Moisture Tab*.
- Measure the moisture of a sample of grain from the combine (with either handheld sensor or sample measured at the elevator). Chose the Moisture Load for calibration. Using the UP or Down Arrow Buttons on the Moisture Calibration screen, adjust the moisture readout to match known moisture of sample.
- 6. Press the *Green Checkmark* to complete the calibration

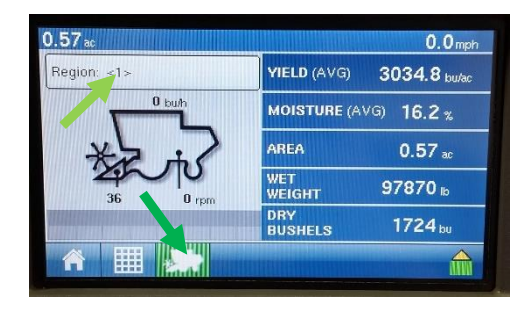

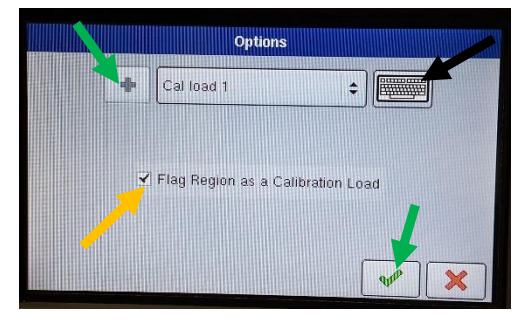

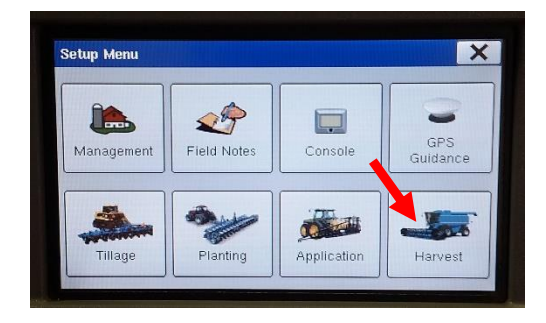

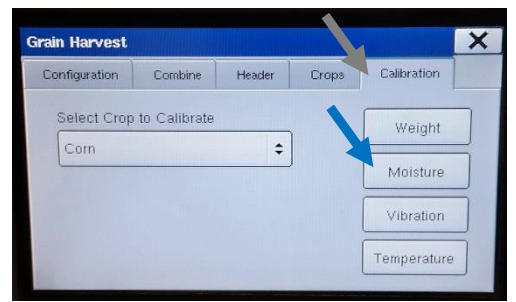

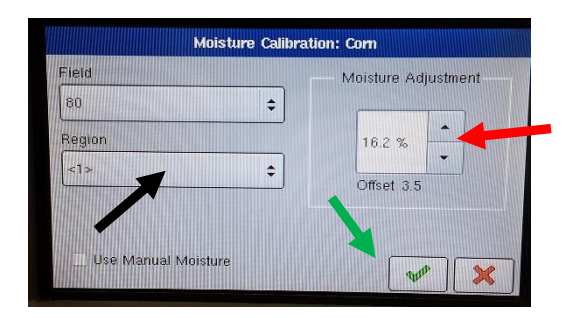

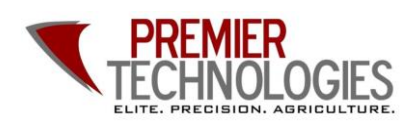

@PTprecisionag
 Premier Technologies
 www.ptprecisionag.com

Chris: 641-751-3936 Alec: 641-257-7989

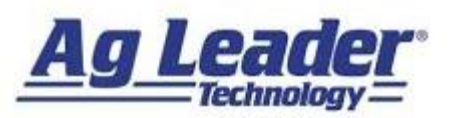

## **Grain Weight Calibration**

To properly calibrate the Ag Leader yield monitoring system, FOUR loads (approximately 5000-7000 pounds for corn and 1 half-mile pass for soybeans and other crops) are needed at varying flow rates. The easiest way to accomplish this is in a *uniform* portion of the field, take your first pass at normal operating speed. Then complete one pass 1 mph slower, and one pass 1 mph faster than normal speed. Complete your final pass at normal speed again. Weigh each load individual with properly calibrated scale. Calibrations will need to be completed for all crops.

- 1. From the *Combine Screen*, press on the *Region Button*.
- Create a new region with the Plus Sign.
  Flag it as a calibration load using the *check box*, and name it Moisture Load. Press the *Green Checkmark* to continue.
- Combine a sample of grain from the field. Then, from the Home Screen, press the Wrench, then the Grain Harvest Button.
- 4. Press on the *Calibration Tab*, and then the *Weight Tab*.
- Press the Enter Weight Button. After Entering the Actual weight, press the Perform Calibration button to calibrate for each load. Press the Green Checkmark to continue.
- 6. Repeat steps 1-5 for the next THREE Cal Loads.
- After all FOUR calibration loads are completed, press the *Perform Calibration* button again. Follow the prompts on the screen to finish the *Full Calibration*. Press the *Green Checkmark* to finish the calibration process.

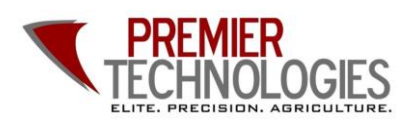

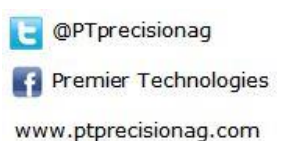

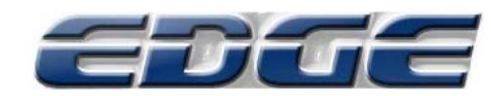

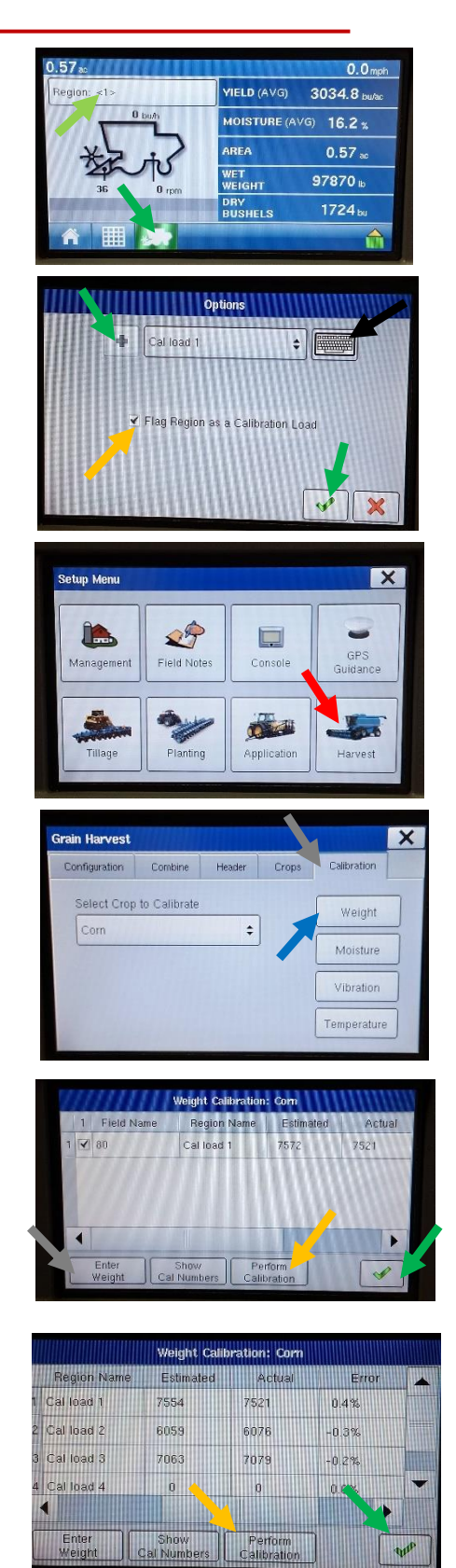

Chris: 641-751-3936 Alec: 641-257-7989